## Segítőkártya 175.

## Gépjármű törlése és átvezetése

Indító modul: Általános törzskarbantartók / Gépjármű törzs

- 1. *Új lekérdezés összeállítása* (
- 2. *Lekérdezés futtatása* (E) nyomógomb megnyomása. Előtte a rendszám mezőbe célszerű beírni a törlendő gépjármű rendszámát.
- 3. Annak a gépjárműnek a kiválasztása, amelyet törölni kell, majd a *Kijelölt rekordok*

*módosítása* (**EE**) nyomógomb megnyomása.

- 4. A "Gj. átvezetés" menüpont megnyomása.
- 5. A megjelenő kérdésre Igen (yes) válasz.
- 6. A megjelenő **Nyilvántartásban szereplő gépjárművek listája** ablakban ki kell választani azt a gépjárművet, amire átvezetésre kerül a törlendő gépjármű és annak minden adata.
  - OK
- 7. Ezután az *OK* () nyomógomb megnyomása.
- 8. A megjelenő kérdéser Igen (yes) válasz.